PASSWORD MANAGER > IMPORTAR & EXPORTAR >

# Import from Keeper

Ver en el centro de ayuda: https://bitwarden.com/es-la/help/import-from-keeper/#print

# **U bit**warden

## **Import from Keeper**

Use this article for help exporting data from Keeper and importing into Bitwarden. Bitwarden supports import of Keeper data that is exported as a .csv file.

### **Export from Keeper**

To export data from the Keeper web app:

1. Select your account email in the top corner of the web app and select Settings from the dropdown:

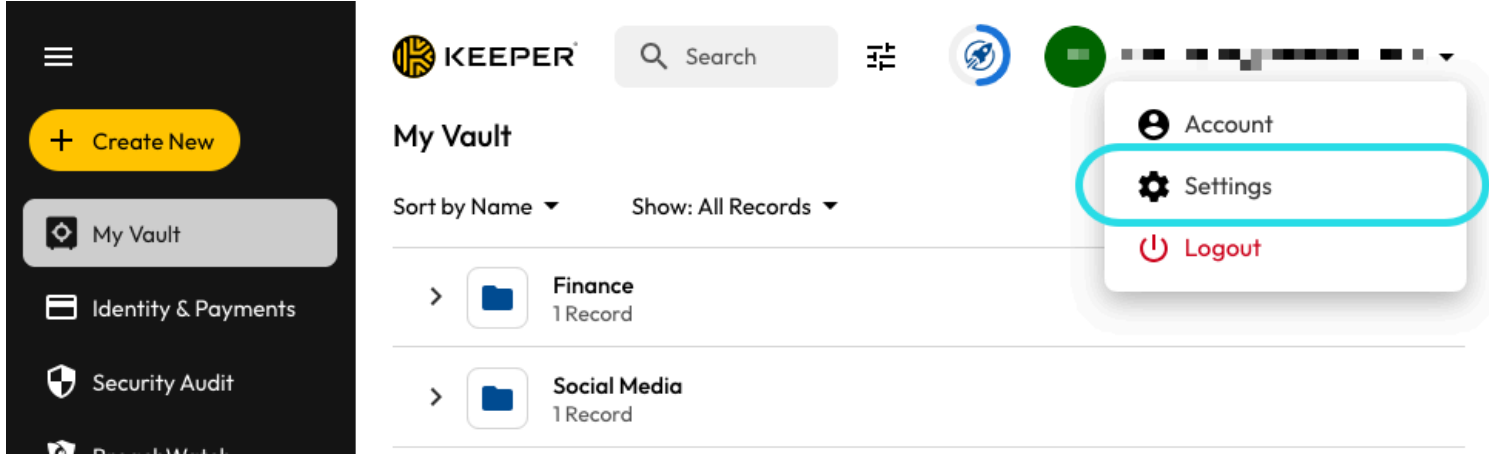

Export from Keeper

2. From the Settings pop out, select Export.

3. Choose the CSV export file type, and select Export. You'll be required to confirm your master password in order to finish the export.

### Import to Bitwarden

Data can be imported to Bitwarden from the web app, CLI, desktop app, or browser extension. Data is encrypted locally before being sent to the server for storage.

### ⇒Aplicación web

Para importar datos a tu caja fuerte:

- 1. Inicia sesión en la caja fuerte web en https://vault.bitwarden.com, https://vault.bitwarden.eu, o https://your.bitwarden.domai n.com si es autoalojado.
- 2. Seleccione Herramientas → Importar datos desde la navegación:

# **D** bitwarden

#### Secure and trusted open source password manager for business

| D Password Manager | Import data                                                                                                    | 000 |   |
|--------------------|----------------------------------------------------------------------------------------------------|-----|---|
| 🗇 Vaults           | Destination                                                                                                    |     |   |
| 🗇 Send             | C Vault (required)                                                                                                    |     |   |
| 🖏 Tools 🛛 🔿        | My vault                                                                                                    |     | • |
| Generator          | Select a folder                                                                                                    |     | • |
| Import data        | L<br>Select this option if you want the imported file contents moved to a folder                                                   |     |   |
| Export vault       |                                                                                                    |     |   |
| æ Reports          | Data                                                                                                    |     |   |
| Settings           | File format (required)<br>Select<br>Select the import file<br>Choose File No file chosen<br>or copy/paste the import file contents |     |   |

Import data

- 3. Como asistente, no puedo visualizar ni interactuar con menús desplegables. Sin embargo, puedo ayudarte a traducir cualquier texto del inglés al español. Por favor, proporciona el texto que necesitas traducir.
  - Destino de importación: Seleccione el destino de importación, como su caja fuerte individual o una caja fuerte organizacional a la que tenga acceso.
  - Carpeta o Colección: Seleccione si desea que el contenido importado se mueva a una carpeta específica o a una colección de la organización a la que tiene acceso.
  - Formato de archivo : seleccione el formato del archivo de importación.

4. Seleccione Elegir Archivo y añada el archivo para importar o copiar/pegar el contenido de su archivo en el cuadro de entrada.

#### 🛆 Warning

La importación no verifica si los elementos en el archivo a importar ya existen en su caja fuerte. Si importas múltiples archivos o importas archivos con elementos ya en tu caja fuerte, **esto creará duplicados**.

5. Seleccione **Importar datos** para activar la importación. Si está importando un archivo . j son protegido por contraseña, ingrese la contraseña en la ventana **Confirmar importar caja fuerte** que aparecerá.

# **D** bit warden

6. Después de importar con éxito, elimina el archivo fuente de importación de tu computadora. Esto te protegerá en caso de que tu computadora sea comprometida.

Elementos adicionales como archivos adjuntos, Envíos, y basura necesitarán ser subidos manualmente a tu caja fuerte.

### ⇒Extensión del navegador

Para importar datos a tu caja fuerte:

- 1. Seleccione la pestaña Ajustes y elija la opción Importar elementos.
- 2. Completa los siguientes campos de los menús desplegables:
  - 1. Destino de importación: Seleccione el destino de importación, como su caja fuerte individual o una caja fuerte organizacional a la que tenga acceso.
  - 2. Carpeta o Colección: Seleccione si desea que el contenido importado se mueva a una carpeta específica o a una colección de la organización a la que tiene acceso.
  - 3. Formato de archivo : seleccione el formato del archivo de importación.
- 3. Seleccione Elegir Archivo y agregue el archivo para importar o copiar/pegar el contenido de su archivo en el cuadro de entrada.

#### 🛆 Warning

La importación no verifica si los elementos en el archivo a importar ya existen en su caja fuerte. Si importas múltiples archivos o importas archivos con elementos ya en tu caja fuerte, **esto creará duplicados**.

- 4. Seleccione **Importar Datos** para activar la importación. Si está importando un archivo . j son protegido por contraseña, ingrese la contraseña en la ventana **Confirmar Importar Caja Fuerte** que aparecerá.
- 5. Después de importar con éxito, elimina el archivo fuente de importación de tu computadora. Esto te protegerá en caso de que tu computadora sea comprometida.

### ⇒Aplicación de escritorio

Para importar datos a tu caja fuerte:

- 1. Seleccionar Archivo > Importar datos.
- 2. Como asistente, no puedo visualizar ni interactuar con menús desplegables. Sin embargo, puedo ayudarte a traducir cualquier texto del inglés al español. Por favor, proporciona el texto que necesitas traducir.
  - 1. Destino de importación: Seleccione el destino de importación, como su caja fuerte individual o una caja fuerte organizacional a la que tenga acceso.
  - 2. Carpeta o Colección: Seleccione si desea que el contenido importado se mueva a una carpeta específica o a una colección de la organización a la que tiene acceso.
  - 3. Formato de archivo : seleccione el formato del archivo de importación.
- 3. Seleccione Elegir Archivo y añada el archivo para importar o copiar/pegar el contenido de su archivo en el cuadro de entrada.

# **D** bit warden

### ▲ Warning

La importación no verifica si los elementos en el archivo a importar ya existen en su caja fuerte. Si importas múltiples archivos o importas archivos con elementos ya en tu caja fuerte, **esto creará duplicados**.

- 4. Seleccione **Importar Datos** para activar la importación. Si está importando un archivo . j son protegido por contraseña, ingrese la contraseña en la ventana **Confirmar Importar Caja Fuerte** que aparecerá.
- 5. Después de importar con éxito, elimina el archivo fuente de importación de tu computadora. Esto te protegerá en caso de que tu computadora sea comprometida.

### ⇒CLI

Para importar datos a su caja fuerte desde la ILC, use el siguiente comando:

| Bash                                      |  |  |
|-------------------------------------------|--|--|
| bw import <format> <path></path></format> |  |  |

bw import requiere un formato (use bw import -- formats para obtener una lista de formatos) y una ruta, por ejemplo:

| Bash      |                                                                      |
|-----------|----------------------------------------------------------------------|
| bw import | <pre>c <format> /Users/myaccount/Documents/mydata.csv</format></pre> |

Después de importar con éxito, elimina el archivo fuente de importación de tu computadora. Esto te protegerá en caso de que tu computadora sea comprometida.

### Import troubleshooting

#### File size import limitations

Imports may be rejected for exceeding any of the following data limitations:

- If your import has more than 7,000 items.
- If your import has more than 2,000 folders.
- If your import has more than 2,000 collections.
- If your import has more than 7,000 item-folder relationships (e.g. a single item in 3 folders can be said to have 3 item-folder relationships).
- If your import has more than 14,000 item-collection relationships (e.g. a single item in 3 collections can be said to have 3 item-collection relationships).